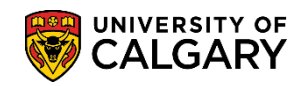

The following steps are required to run a query to view applications that have been evaluated by Study Abroad Office and relative Departments. Once these applications have been processed accordingly by the relative department this query will display any students that require next steps for processing.

- Click the Reporting Tools link.
   Reporting Tools
- 2. Click the **Query** link.

Query

3. Click the **Query Viewer** link.

### Query Viewer

4. In order to view queries relative to admissions, enter "ucad" in the "Search By begins" with text box and press Enter or Search.

### Click the **Search** button.

Search

| Query Viewer                                         |                                                         |        |                                |                       |   |
|------------------------------------------------------|---------------------------------------------------------|--------|--------------------------------|-----------------------|---|
| Enter any information you ha<br>*Search By<br>Search | ve and click Search. L<br>Query Name<br>Advanced Search | eave f | ields blank for<br>begins with | a list of all values. | × |

5. Click the **View All** link.

View Al

| uery Viewer                                                                                                    |                                    |             |                                                                                                    |                |                 |               |          |                         |                     |
|----------------------------------------------------------------------------------------------------|------------------------------------|-------------|----------------------------------------------------------------------------------------------------|----------------|-----------------|---------------|----------|-------------------------|---------------------|
| nter any information you have and click Searc                                                                   | h. Leave fields blank for a list o | f all value | IS.                                                                                                    |                |                 |               |          |                         |                     |
| *Search By Query Name                                                                                           | ✓ begins with                      | UCAD        |                                                                                                    |                |                 |               |          |                         |                     |
| Search Advanced Search                                                                                          |                                    |             |                                                                                                    |                |                 |               |          |                         |                     |
| Search Results  *Folder View - All Folders   Personalize   Find View All   P     First  First  1-30 of 53  Last |                                    |             |                                                                                                    |                |                 |               |          |                         |                     |
| Query Name                                                                                                    | Description                        | Owner       | Folder                                                                                                    | Run to<br>HTML | Run to<br>Excel | Run to<br>XML | Schedule | Definitional References | Add to<br>Favorites |
|                                                                                                    | Adm Deposit Mass Changes           | Public      |                                                                                                    | HTML           | Excel           | XML           | Schedule | Lookup References       | Favorite            |
| UCAD_ADM_DEPOSIT_MASS_CHANGES                                                                                   | Query                              |             | and the second second s |                |                 |               |          |                         | -                   |

Scroll down to view the query UCAD\_READY\_FOR\_EVAL\_EXCHANGE
 Tip: Click Favorite to include this query as a favorite.
 Click the HTML link.

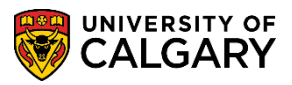

### HTMI

| A M production               |                                                                                                    | ∩ oom  | $\sim$ | ~~~~         | \     |          | many and          | $\sim$     | m |
|------------------------------|----------------------------------------------------------------------------------------------------|--------|--------|--------------|-------|----------|-------------------|------------|---|
| UCAD_READY_FOR_EVAL_COP      | Applicants for Change of Prog                                                                                                    | Public | HTML   | Excel        | XML   | Schedule | Lookup References | Favorite   | 1 |
| UCAD_READY_FOR_EVAL_EXCHANGE | Ready for Eval for Exchange                                                                                                    | Public | HTML   | Excel        | XML   | Schedule | Lookup References | Favorite 🖌 |   |
| UCAD_READY_TO_EVAL           | UGRD students ready to eval                                                                                                    | Public | HTML   | Excel        | XML   | Schedule | Lookup References | Favorite   |   |
| LAND DEG STOLEN              | the street of the street of th | ~      |        | ر<br>مستعر ا | and a | ~ ~~~    |                   |            |   |

Enter the Institution (UCALG), the Career (UGRD) and the Term (e.g. 2177).
 Click the Look up Application Centre button.

| 0 |  |
|---|--|
| 0 |  |

8. A list of Application Centres display. Select OPNF Open Studies Admission-No Fee which is the application centre for Exchange applications. Click the **OPNF** link.

| UCAD_READY_FOR_        | EVAL_EXCHANGE -  | Ready for Eval     | for Exchange                     |                  |  |
|------------------------|------------------|--------------------|----------------------------------|------------------|--|
| Institution:           | CALG Q           |                    |                                  |                  |  |
| Academic Career: U     | GRD Q            |                    |                                  |                  |  |
| Admit Term: 2          | 177 Q            |                    |                                  |                  |  |
| Application Centre:    |                  | Search by: 7       | Application Center 🗸 begins with |                  |  |
| Acad Deces             |                  |                    |                                  |                  |  |
| Acad Prog:             | Q                | Look Up            | Cancel Advanced Lookup           |                  |  |
| Degree Plan:           | Q                |                    |                                  |                  |  |
| Academic Plan:         | Q                | Search Result      | S                                |                  |  |
| Appl Complete Date >=: | 31               | View 100           | First 🕚 1                        | -18 of 18 🕑 Last |  |
| View Results           |                  | Application Center | r Description                    | Academic Career  |  |
|                        | Nama Dama Dian   | CAAP               | Campus Alberta                   | GRAD             |  |
| Acad Prog EMPLID       | Name Degree Plan | COP                | Change of Program                | UGRD             |  |
|                        |                  | GRAD               | Graduate Admissions              | GRAD             |  |
|                        |                  | GSPG               | Grad Special Programs            | GRAD             |  |
|                        |                  | LAW                | Law Admissions                   | UGRD             |  |
|                        |                  | LOP                | Use for APAS Trans LOP only      | UGRD             |  |
|                        |                  | MED                | Medicine (except BHSC)           | MED              |  |
|                        |                  | NFEE               | No Admission fees                | (blank)          |  |
|                        |                  | OPNE               | Open Studies Admission-No Fee    |                  |  |
|                        |                  | OPS R              | Open Studies Special Cohorts     | UGRD             |  |
|                        |                  | OPST               | Open Studies Admissions          | UGRD             |  |
|                        |                  | OQTR               | Open Studies - Qatar             | UGRD             |  |
|                        |                  | PGME               | Postgraduate Medical Education   | MED              |  |
|                        |                  | PGNF               | PGME - Sponsored Programs        | MED              |  |
|                        |                  |                    | Undergraduate Qatar              | UGRD             |  |
|                        |                  | RAD                | Re-Admit to Graduate Program     | GRAD             |  |
|                        |                  | UGRD               | Undergraduate Admissions         | UGRD             |  |
|                        |                  | VETM               | veterinary Medicine              | UGRU             |  |

9. Click the **Look up Acad Prog** button. A list of Academic Program displays. For this example select ENEXG for Schulich School of Engineering. Other acceptable programs are: LAEXG Faculty of Law and OSEXG Open Studies. Click the **ENEXG** link.

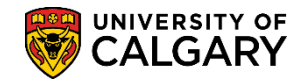

|       |                                |       |    | × |
|-------|--------------------------------|-------|----|---|
| ENDIP | Schulich School of EN Diploma  | ENDIP | EN |   |
| ENEXG | Schulich School of Engineering | ENEXG | EN |   |
| ENSP  | Schulich School of EN Special  | ENSPC | EN |   |
| ENVIS | Schulich School of EN Visiting | ENVIS | EN |   |
| EVEXC | Environmental Design Exchange  | EVEXC | EV |   |
| EVMTH | Environmental Design Mstr Thes | EVMTH | EV |   |
| EVSPT | Environmental Design Spec Thes | EVSPT | EV |   |
| EVVST | Environmental Design Vist Thes | EVVST | EV |   |
| FABCH | Fine Arts Bachelor             | FABCH | FA |   |
| FADIP | Fine Arts Diploma              | FADIP | FA |   |
| GSDOC | Graduate Studies Doctoral      | GSDOC | GS |   |
| GSEXC | Graduate Studies ExchangeCrse  | GSEXC | GS |   |
| GSEXT | Graduate Studies Exch Thesis   | GSEXT | GS |   |
| GSMCB | Graduate Studies Master's Crse | GSMCB | GS |   |
| GSMTH | Graduate Studies Master's Thes | GSMTH | GS |   |
| GSNPC | Graduate Studies Non-Prog Crse | GSNPC | GS |   |
| GSVSC | Graduate Studies Visit Crse    | GSVSC | GS |   |
| GSVST | Graduate Studies Visit Thesis  | GSVST | GS |   |
| HABCH | Haskayne Schl of Business Bach | HABCH | HA |   |
| HUBCH | Humanities Bachelor            | HUBCH | HU |   |
| KNBCH | Kinesiology Bachelor           | KNBCH | KN |   |
| LABCH | Law Bachelor                   | LABCH | LA |   |
| LAEXG | Faculty of Law                 | LAEXG |    |   |
| MDBCH | Medicine Bachelor              | MDBCH | MD |   |
| MDDPL | Medicine Diploma               | MDDPL | MD |   |
| MDEXC | Medicine Exchange              | MDEXC | MD |   |
| MDMD  | Medicine Medical Doctor        | MDMD  | MD |   |
| MDPST | Post-Graduate Medical Educat'n | MDPST | MD |   |
| MDSPC | Medicine Special Student       | MDSPC | MD |   |
| MDVIS | Medicine Visiting              | MDVIS | MD |   |
| NUBCH | Nursing Bachelor               | NUBCH | NU |   |
| NUBQT | Nursing Bachelor - Qatar       | NUBQT | NU |   |
| OSCDH | Open Studies: Casual Stdnt(DH) | OSCDH | RO |   |
| OSCND | Open Studies: Casual Stdnt(ND) | OSCND | RO |   |
| OSDUL | Open Studies: Dual Credit Pgm  | OSDUL | RO |   |
| OSEXC | Open Studies: Exchange Student | OSEXC | RO | Ť |
| OSEXG | Open Studies                   | OSEXG | RO | : |

- 10. Click the **Choose a date** button and enter the Application Complete Date by selecting it from the Calendar or enter it directly. This date is the date that the file is complete. You can specify which completion date you want to start to review files from (e.g. May 1, 2017).
- 11. Click the View Results button.

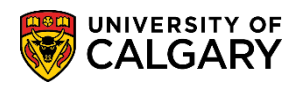

- 12. The results will display:
  - Academic Program
  - Student ID (EMPLID)
  - Name
  - Degree (Degree Plan)
  - Academic Plan
  - Application Number
  - Program Number
  - Admit Term
  - Application Center (OPNF)
  - Admit Type
  - Appl Complete Date (date file was complete)

| UCAD_READY_FC         | R_EVAL_EXCHA      | NGE - Ready   | y for Eval | for Excha | ange     |            |          |            |                    |            |
|-----------------------|-------------------|---------------|------------|-----------|----------|------------|----------|------------|--------------------|------------|
| Institution:          | UCALG Q           |               |            |           |          |            |          |            |                    |            |
| Academic Career:      | UGRD Q            |               |            |           |          |            |          |            |                    |            |
| Admit Term:           | 2177 🔍            |               |            |           |          |            |          |            |                    |            |
| Application Centre:   | OPNF Q            |               |            |           |          |            |          |            |                    |            |
| Acad Prog:            | ENEXG Q           |               |            |           |          |            |          |            |                    |            |
| Degree Plan:          | Q                 |               |            |           |          |            |          |            |                    |            |
| Academic Plan:        | Q                 |               |            |           |          |            |          |            |                    |            |
| Appl Complete Date >= | 2017/05/01 🛐      |               |            |           |          |            |          |            |                    |            |
| View Results          |                   |               |            |           |          |            |          |            |                    |            |
| Download results in : | Excel SpreadSheet | CSV Text File | XML File   | (1 kb)    |          |            |          |            |                    |            |
| View All              |                   |               |            |           |          |            |          |            | First 1-           | 1 of 1 Las |
| Acad Prog EMPL        | ID Name           | Degree Plan   | Acad Plan  | Appl Nbr  | Prog Nbr | Admit Term | Appl Ctr | Admit Type | Appl Complete Date | Fee Type   |
| 1 ENEXG 300518        | 90                | EXST-DEG      |            | 42368672  | 0        | 2177       | OPNF     | OSN        | 2017/05/18         | STN        |

For the corresponding online learning; consult www.ucalgary.ca/ittraining. **End of Procedure**